# BŪVNIECĪBAS INFORMĀCIJAS SISTĒMA

# **BIS.GOV.LV**

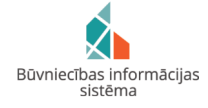

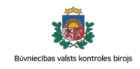

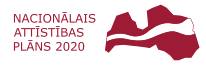

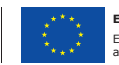

EIROPAS SAVIENĪBA Eiropas Reģionālās attīstības fonds

## Kas ir Būvniecības informācijas sistēma?

Būvniecības informācijas sistēma jeb BIS (www.bis.gov.lv) ir publisks portāls, kurā tiek nodrošināta informācijas aprite starp būvniecības procesa dalībniekiem, tiek uzturēti būvniecības procesam nepieciešamie reģistri un ar būvniecības procesu un reģistriem saistītie elektroniskie pakalpojumi (e-pakalpojumi).

### DIGITALIZĒTS BŪVNIECĪBAS DOKUMENTĀCIJAS PROCESS

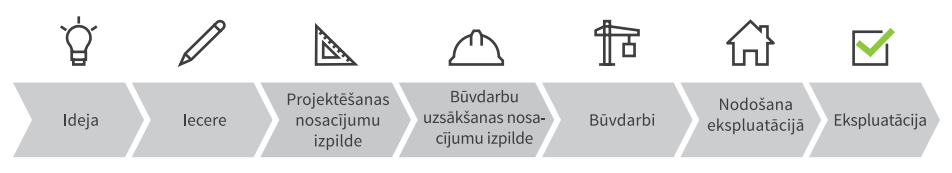

### PRIEKŠROCĪBAS:

- Ietaupīts laiks un nauda
- Datu pieejamība 24/7 no jebkuras vietas pasaulē
- 🗸 🛛 Saudzēti dabas resursi
- Caurskatāmība
- 🗸 🛛 Datu drošība un izsekojamība

#### SATURS

|   | $\bigcirc$ | BIS lietošanas uzsākšana                             | 3.–6. lpp.    |
|---|------------|------------------------------------------------------|---------------|
|   |            | Būvniecības ieceres ierosinātājiem un projektētājiem | . 6.–10. lpp. |
|   |            | Tehnisko noteikumu izdevējiem                        | 11.–14. lpp.  |
| 1 | $\frown$   | Būvniecībā iesaistītajām personām                    | 15.–18. lpp.  |

## Būvniecības process Latvijā kļuvis pilnībā digitāls

Latvija var! Iepazīstinām ar Būvniecības informācijas sistēmu, kas ir vēl viens pierādījums Latvijai kā ES līdervalstij IT jomā! Lepojamies, ka Latvija viena no pirmajām ir nodrošinājusi pilnībā digitālu būvniecības procesa dokumentācijas apriti.

Divu gadu laikā darbā pie Būvniecības informācijas sistēmas ir iesaistījusies visa Latvijas būvniecības nozare. Savu viedokli un vērtējumu ir izteikuši turpat 3000 nozares speciālisti no 88 dažādām organizācijām, uzņēmumiem un valsts institūcijām. Sistēma nodrošina to, ko būvniecības nozare prasa no mums – ērtumu, caurspīdīgumu, drošību un kvalitāti.

No 2020. gada 1. janvāra Būvniecības informācijas sistēmas lietošana kļūst obligāta visiem būvniecības procesā iesaistītajiem, tomēr darbs pie BIS pilnveidošanas neapstāsies. Notiek darbs pie BIS mobilās lietotnes, digitālās ekspluatācijas lietas, BIM (būvniecības informācijas modelēšanas) datu sasaistes ar BIS un būvniecības atkritumu izsekojamības funkcionalitātes.

Būvniecības nozare nav domāta Būvniecības informācijas sistēmai, bet Būvniecības informācijas sistēma ir domāta nozarei. Tāpēc aicinām Jūs turpināt sniegt atgriezenisko saiti, lai sistēma kļūtu ne tikai par labu ikdienas palīgu būvniecības procesā, bet arī kāpinātu visas nozares efektivitāti un veidotu tās lietotājus konkurētspējīgus Eiropas un pasaules mērogā!

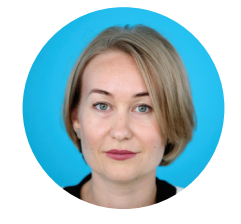

**Svetlana Mjakuškina** Būvniecības valsts kontroles biroja

direktore

## Lietošanas uzsākšana

#### AUTORIZĀCIJA

Būvniecības informācijas sistēmas adrese: www.bis.gov.lv

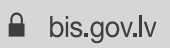

☆

Lai reģistrētos sistēmā, izveidotu un uzsāktu lietot savu darba vidi, spiest pogu **"Pieslēgties kontam"**.

| BÜVNIECĪB#    | AS INFORM   | MĀCIJAS SI <mark>stē</mark> i | AN             |                          |                  |          |                           |                     |                                 | Meklēš   | ana Q                                                       |  |
|---------------|-------------|-------------------------------|----------------|--------------------------|------------------|----------|---------------------------|---------------------|---------------------------------|----------|-------------------------------------------------------------|--|
| Jaunumi +     | Reģistri 🕶  | E-pakalpojumi -               | BIS projekti + | Biežāk uzdotie jautājumi | Statistika 👻     | Kontakti | Noderigi 👻                | BIS dokumentācija   | - Būvniecības lietas            | Sik      | datnes                                                      |  |
|               |             |                               |                |                          |                  |          |                           |                     |                                 |          | Pieslēgties kontam                                          |  |
| IZVĒLIES DAĻU |             |                               |                |                          |                  |          |                           |                     |                                 |          |                                                             |  |
| - 25          |             | Ģ                             |                |                          | -                |          |                           | •                   | •                               |          | 4                                                           |  |
| Büvniecības   | darba vieta | Büvinspektoru r               | eģistrs        | Büvspeciālistu reģistrs  | Büvkomersantu re | ģistrs   | Dzīvojamo<br>pārvaldnieku | māju Ēl<br>reģistrs | u energosertifikātu<br>reģistrs | N<br>ene | eatkarīgo ekspertu<br>reģistrs ēku<br>rgoefektivitātes jomā |  |

Reģistrācija sistēmā notiek caur portālu Latvija.lv.

- 1. Izvēlēties autorizācijas veidu un apstiprināt personīgo datu sniegšanu e-pakalpojuma sniedzējam Būvniecības valsts kontroles birojam.
- lepazīties ar BIS lietošanas noteikumiem un spiest pogu "Piekrītu noteikumiem".

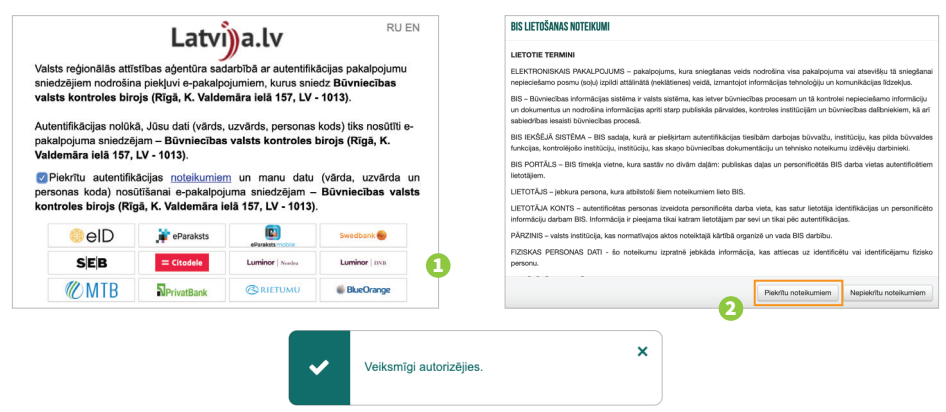

Laipni lūdzam BIS!

#### DARBA VIDE UN PĀRSLĒGŠANĀS UZ UZŅĒMUMA PROFILU

#### **BIS lietotāja panelis**

Pārraudzīt esošās būvniecības un uzsākt jaunas Pievienot uzņēmuma profilu un pārslēgties uz to

|   | BŪVNIECĪBAS INFORMĀCIJAS SISTĒMJ                                              |                          | ? Palitzība 😬 Panelis 🞗 Andris Paraugs •                                                                                   |
|---|-------------------------------------------------------------------------------|--------------------------|----------------------------------------------------------------------------------------------------|
| 7 | BÜVNIECĪBAS DARBA VIETA<br>Naka svyniecība<br>Jabas sdyniecība                | PUBLISKAIS PORTĂLS       | MAN DATI<br>Plendig-ponu<br>0 Kar<br>2 pagetite Decimenti<br>2<br>2<br>2<br>2<br>2<br>2<br>2<br>2<br>2<br>2<br>2<br>2<br>2 |
|   | REĢISTRU E-PAKALPOJUMI                                                        |                          | IESNIEDTIE DOKUMENTI<br>Saskaņojamie būvniecības iesniegumi                                                                |
|   | BÜVKOMERSANTU REĢISTRA E-PAKALPOJUMI<br>Rūvinopektoru beristra E-pakal pojumi | LIETOTĀJA ROKASGRĀMATA   | PA21801UMI 0                                                                                                    |
|   | DZIVOJAMO MAJU PĀRVALDNIEKU REĢISTRA<br>E-PAKALPOJUMI                         | ~                        | REGINI<br>PILNVAROŠANAS SADAĻA                                                                                             |
|   | BÜVUZNÉMUMU KLASIFIKĀCIJAS<br>E-pakalpojumi                                   | 8 <sup>(1)</sup>         | KONTAKTDATI                                                                                                    |
|   |                                                                               | BIEŽĀK UZDOTIE JAUTĀJUMI | PIETEIKT PROBLÊMU                                                                                                    |
|   |                                                                               | Lietotāju                | u atbalsts 🦯                                                                                                    |

#### KĀ PILNVAROT UN DELEĢĒT BIS

- Panelī "Mani dati" izvēlēties "Pilnvarošanas sadaļa", lai reģistrētu un pārvaldītu pilnvaras un deleģējumus.
- 2. Pilnvarojumu var izveidot gan fiziska persona, gan juridiska persona, norādot sertificētu būvspeciālistu vai citu uzticamu personu.
- Deleģējumu var izveidot juridiska persona, tās paraksttiesīgā persona vai jau iepriekš deleģēts pārstāvis, lai piešķirtu tiesības citai fiziskai personai tiesības darboties uzņēmuma vārdā.

| BŪVNIECĪBAS INFORMĀCIJAS SISTĒMA                                                                                                | ? Palīdzība 🔡 Panelis 🎗 Andris Paraugs + |
|----------------------------------------------------------------------------------------------------|------------------------------------------|
| R PROFILS         SAMENTIE DOKUMENTI         IESNIEGTIE DOKUMENTI         SASKANDJAMIE DŪVNIECĪBAS IESNIEGUMI         PAZINJUMI | REĶINI PILNVARDŠANAS SADAĻA              |
| IZSNIEDTĀS PILNVARAS SAŅENITĀS PILNVARAS → Moklēšana                                                                            |                                          |
| Nav pilnvaru                                                                                                    |                                          |
| JAUHA PILBVARA                                                                                                    |                                          |

| IZSNIEGTĀS PILNVARAS | SAŅEMTĀS PILNVARAS |
|----------------------|--------------------|
|----------------------|--------------------|

#### Jauna pilnvara

Pilnvarotājs Andris Paraugs

#### Pilnvarotā persona

- Personas tips\*
- Sertificēts būvspeciālists
- Būvkomersants
- Juridiska persona
- Fiziska persona

#### Derīguma termiņš

- Veids\*
- Beztermiņa
- O Datums
- Stadija

Būvniecības lietas

#### Tiesības

Tiesības pildīt darba uzdevumu

- Datu kopas skatīšanās ()
- Dokumentu sagatavošana ①
- Dokumentu apstiprināšana (i)

Tiesības pārstāvēt personu

- 🔲 Tehnisko noteikumu pieprasīšana 🕕
- 🔲 Saskaņojuma pieprasīšana 🕕
- 🔲 Pārstāvēt personu kā ierosinātāju 🛈

« ATGRIEZTIES

🔲 Atzinumu pieprasīšana 🕕

#### Datnes

PIEVIENOT

SAGLABĀT

| BŪVNIECĪBAS INFORMĀCIJAS SISTĒMA                          |                                          | ntie                     | ? Palīdzība 🔲 Panelis 📿    | Andris Paraugs <del>▼</del><br>AS "Sadales Tikls" |
|-----------------------------------------------------------|------------------------------------------|--------------------------|----------------------------|---------------------------------------------------|
| R PROFILS SAŅENTIE JURIDISKĀS PERSONAS DOKUMENTI          | IESNIEGTIE JURIDISKĀS PERSONAS DOKUMENTI | AZIŅOJUMI <sup>°</sup> r | EĶINI PILNVAROŠANAS SADAĻA |                                                   |
| IZSNIEGTĀS PILNVARAS SAŅEMTĀS PILNVARAS <b>deleģējumi</b> | ]                                        |                          |                            |                                                   |
| ✓ Meklēšana<br>Deleģējuma numurs                          | Vārds                                    |                          | Uzvārds<br>Paraudzinš      |                                                   |
| Spēkā no periods                                          | Spēkā līdz periods 🛗 -                   | Ē                        | Statuss                    | ~                                                 |
| Amats                                                     | Tiesības                                 | -                        | Dokumenta veids            | -                                                 |
| Būvniecības lieta (j)                                     |                                          |                          | NOTĪRĪT                    | MEKLÊT                                            |
| Nav deleģējumu                                            |                                          |                          |                            |                                                   |
| JAUNS DELEĢĒJUMS                                          |                                          |                          |                            | 0                                                 |

ค

## Būvniecības ieceres ierosinātājiem un projektētājiem

#### **BIS VAR:**

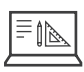

Administrēt un pārraudzīt būvniecības lietu

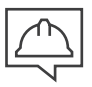

Pilnvarot un deleģēt būvniecības procesā iesaistītās personas un komunicēt ar tām

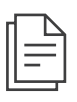

Pieprasīt tehniskos noteikumus un saskaņot būvprojektu

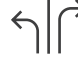

Grozīt ieceres dokumentāciju un būvprojektu

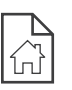

Sagatavot un saskaņot atzinumu par būves gatavību ekspluatācijai

Būvvaldē iesniegt apliecinājumu par būves gatavību ekspluatācijai

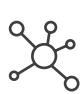

Iesniegt būvprojektu, sekot līdzi lēmumiem un saņemt atlauju uzsākt būvniecību

| đ |   |
|---|---|
|   | Ę |

Sekot līdzi būvdarbu gaitai un pieņemšanai vekspluatācijā

### **IECERE UN BŪVPROJEKTS**

#### JAUNAS BŪVNIECĪBAS IECERES IZVEIDOŠANA

Lai izveidotu jaunu būvniecības ieceres iesniegumu, galvenajā panelī sadaļā **"Būvniecības darba vieta"** izvēlēties iespēju **"Jauna būvniecība".** 

|                                 | BŪVNIECĪBAS INFORMĀCIJAS SISTĒ                        | MA                                                                                                    | ? Palidzība 🔡 Panelis 🗶 Andris Parauge • |
|---------------------------------|-------------------------------------------------------|----------------------------------------------------------------------------------------------------|------------------------------------------|
|                                 | BŪVNIECĪBAS DARBA VIETA                               |                                                                                                    | MANI DATI                                |
|                                 | MANA BÜYNIESTBA                                       | 0000                                                                                                    | A PROFILS                                |
| <b>RĪIVNIECĪBAS DARBA VIETA</b> | JAUNA BÜYNIECIBA                                      | PUBLISKAIS PORTĂLS                                                                                             | SAŅEMTIE DOKUMENTI                       |
| DOTILEOIDAD DALIDA LIETA        | 1.999666666778                                        |                                                                                                    | IESNIERTIE DOKUMENTI                     |
| MANA BŪVNIECĪRA                 | REĢISTRU E-PAKALPOJUMI                                |                                                                                                    | SASKAŅOJAMIE BŪVNIECĪBAS IESNIEBUMI      |
| MARA DOTILLOUA                  | BŪVKOMERSANTU REĢISTRA E-PAKALPOJUMI                  | LIETOTĀJA ROKASGRĀMATA                                                                                         | PAZIŅOJUMI                               |
| JAUNA BŪVNIECĪBA                | BŪVINSPEKTORU REĢISTRA E-PAKALPOJUMI                  | The second second second second second second second second second second second second second second second s | néşam                                    |
|                                 | DZĪVOJAMO MĀJU PĀRVALDNIEKU REĢISTRA<br>E-pakalpojumi |                                                                                                    | PILMVADIŠANAS SADAĻA                     |
|                                 | DÜVUZPÜNUMU KLASIFICÄCIJAS<br>E-PACALPROUMI           | 87                                                                                                    | KONTAKTDATI                              |
|                                 |                                                       | BIEŽĀK UZDOTIE JAUTĀJUMI                                                                                       | PIETEIKT PROBLÊMU                        |

Izvēlēties sev nepieciešamo būvniecības ieceres iesnieguma veidu **no sistēmas piedāvātā saraksta** vai izmantot **vedņa palīdzību**.

|                                                              | PALĪDZĒT IZVĒLĒTIES BŪVNIECĪBAS IESNIEGUMA VEIDU             |                                               |
|--------------------------------------------------------------|--------------------------------------------------------------|-----------------------------------------------|
| → BŪVNIECĪBAS IESNIEGUMS                                     | - PASKAIDROJUMA RAKSTS                                       | - APLIECINÄJUMA KARTE                         |
| Būvniecības iesniegums ēkai                                  | Paskaidrojuma raksts ēkai                                    | Apliecinājuma karte ēkai                      |
| Būvniecības iesniegums inženierbūvei                         | Paskaidrojuma raksts ēkas nojaukšanai                        | Apliecinājuma karte inženierbūvei             |
| Būvniecības iesniegums energoapgādes<br>objektam①            | Paskaidrojuma raksts inženierbūvei                           | Apliecinājuma karte energoapgādes<br>objektam |
| Būvniecības iesniegums hidrotehniskai un meliorācijas būvei  | Paskaidrojuma raksts energoapgādes<br>objektam               | Apliecinājuma karte autoceļu objektam         |
| Būvniecības iesniegums autoceļam un ielai                    | Paskaidrojuma raksts hidrotehniskai un<br>meliorācijas būvei | ▼ PAZIŅOJUMS                                  |
| Būvniecības iesniegums elektronisko<br>sakaru tīklam         | Paskaidrojuma raksts autoceļu objektam                       | Paziņojums par būvniecību                     |
| Būvniecības iesniegums dzelzceļa<br>infrastruktūras objektam | Paskaidrojuma raksts dzelzceja objekta<br>būvniecībai        |                                               |
| Būvniecības iesniegums ar radiācijas                         |                                                              |                                               |

Kad iesnieguma veids ir izvēlēts – aizpildīt iesnieguma satura datus.

|   | BŪVNIECĪBAS IESNIEGU   | MS (ĒKĀM)            |
|---|------------------------|----------------------|
| > | IESNIEGUMA SATURS      |                      |
| 1 | lesniegums             | Papildus informācija |
|   | lerosinātāji           | Dokumentācijas daļas |
|   | Ziņas par būvi         | Atbildīgā iestādes   |
|   | Ziņas par zemi         | lesnieguma apskats   |
|   | lesaistītie dalībnieki | Saskaņošana          |

#### BŪVNIECĪBAS PROJEKTA (IECERES DOKUMENTĀCIJAS) STRUKTŪRA UN SATURS

- 1. Lai izveidotu projekta struktūru, sadaļā "Dokumentācijas daļas" nospiest "Pievienot projektu", izvēlēties "Izveidot sadaļu" un "Sagatave".
- Lai pievienotu daļas saturu atvērt izvēlēto daļu un nospiest pogu "Pievienot lapu".

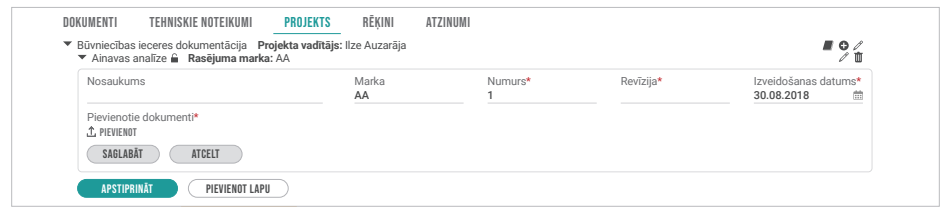

3. Saturu apstiprina gan "Būvprojekta vadītājs", gan "Daļas vadītājs", ja tāds norādīts. Iesniedzot pilnā sastāvā projektu būvvaldei, to apstiprina "Būvprojekta vadītājs", apliecinot būvprojekta saturu ar drošu elektronisko parakstu.

| DOKUMENTI                                                | TEHNISKIE NOTEIKUMI                            | PROJEKTS                             | RĒĶINI       | ATZINUMI |             |               |
|----------------------------------------------------------|------------------------------------------------|--------------------------------------|--------------|----------|-------------|---------------|
| <ul> <li>Būvniecības iec</li> <li>Ainavas ana</li> </ul> | ceres dokumentācija P<br>alīze 🔒 Rasējuma mark | r <b>ojekta vadītājs:</b>  <br>a: AR | lze Auzarāja |          | 8           | ■ © //<br>/ 1 |
| Būvspeciālist                                            | ta sertifikāti un sfēras*                      |                                      |              |          | \           |               |
| 1-00136 - Ai                                             | rhitekta prakse                                |                                      |              |          | APSTIPRINĀT | ATCELT        |

#### BŪVPROJEKTA SASKAŅOŠANA AR IESAISTĪTAJĀM PERSONĀM

- Pirms iesniegšanas ieceri nepieciešams saskaņot ar būvprojektā iesaistītajām personām.
- 2. Sistēma nosūta paziņojumu par nepieciešamību saskaņot būvprojektu.
- Sadaļā "Mani dati" izvēlēties apakšsadaļu "Paziņojumi", pārslēgties uz šķirkli "Saskaņojumi" un atvērt no saraksta nepieciešamo ieceres iesnieguma saskaņojuma pieprasījumu.

| ♀ PROFILS                       | SAŅEMTIE DOKUMENTI | IESNIEGTIE DOKUME | SASKAŅOJAM                                  | IIE BŪVNIECĪBAS IESNIEGUMI SAGL                                      | ABĂT RĒĶĪNI                         | PILNVAROŠANAS SADAĻA    |
|---------------------------------|--------------------|-------------------|---------------------------------------------|----------------------------------------------------------------------|-------------------------------------|-------------------------|
| PAZIŅOJUMI 19                   | SASKAŅOJUMI 1      |                   |                                             |                                                                      |                                     |                         |
| Tips                            | Par ko             | Statuss           | <ul> <li>Pieprasījuma<br/>datums</li> </ul> | Apraksts                                                             |                                     | Izrakstīšanas<br>datums |
| <ul> <li>Saskaņojums</li> </ul> | leceres iesniegums | Neizskatīts       | 30.08.2018                                  | BIS Būvprojekta izstrādātāja aplie<br>lietai TMP-1058-354 Jaunbūve Z | ecinājuma pieprasījum:<br>irgu ielā | s 🛍                     |
| PAZIŅOJUMU U                    | IZSTĀDĪJUMI        |                   |                                             |                                                                      |                                     |                         |

#### BŪVNIECĪBAS IECERES UN BŪVPROJEKTA IESNIEGŠANA BŪVVALDĒ

Kad iesaistītās personas ir saskaņojušas **būvniecības ieceres iesniegumu**, to var **iesniegt būvvaldē**.

Būvniecības lietu sarakstā atzīmēt visus "**Apliecinājumus**" un norādīt vēlamo **atbildes saņemšanas veidu**.

| IESNIEGUMA SATURS I IESNIEGUMS                                                                                                    | BŪVNIECĪBAS IESNIEGUMS                              |
|----------------------------------------------------------------------------------------------------|-----------------------------------------------------|
| Iesnieguma apskats<br>Iesniegt ADJECINÄJMI ✓ * Apliecinu, ka pievienotie īpašuma apliecinājuma dokumenti (kopijas) ir autentiski, patiesi un pilnīgi, attiecī<br>uz objektu nav nekādu apgrūtinājumu, aizliegumu vai strīdu.<br>✓ * Appemos īstenot ēkas vai teļpu grupas jaunu būrinecību, atjaunošanu, pārbūvi, novietošanu,<br>restaurāciju vai nojaukšanu atbilistoši izstrādātajai ieceres dokumentācijai.<br>✓ * Apliecinu robežsīmju esību apvidū (būvniecības gadījumā ārpus pilsētām un ciemiem).<br>ATBILDE ①<br>Atbildi uz iesniegumu vēlos saņem<br>✓ Publiskajā portālā<br>✓ Citi veidi<br>✓ Elektroniski uz e-pasta adresi<br>─ Pa pastu uz iesniegumā norādīto adresi<br>─ Personīgā būvvaldē | IESNIEGUMA SATURS<br>lesnieguma apskats<br>lesniegt |

#### BŪVDARBI

#### VEIKT IZMAIŅAS BŪVPROJEKTĀ

Var izveidot un **iesniegt iesniegumu par izmaiņām būvprojektā,** lai būvvalde tās izvērtētu un pieņemtu lēmumu par izmaiņām.

Sadaļā **"Būvniecības darba vietā"** izvēlēties būvniecības lietu, kurai nepieciešams iesniegt projekta izmaiņas. Būvniecības lietā izvēlēties darbību **"Jauns dokuments"**.

Dokumentu sarakstā var redzēt un izvēlēties dokumenta veidu "**lesniegums izmaiņu veikšanai būvprojektā**".

**I7VĒLĒTIFS** 

|            |            | v         | _        | _      |
|------------|------------|-----------|----------|--------|
| IFONIFOUND | 1788818111 | VEUZOANAL | DUIVDDO  | IFI/TA |
|            |            |           | RIIVDRII |        |
| ILANILUUMA | IZIVIAINU  | VLINJANAL | DUVENU   |        |
|            |            |           |          |        |

Apraksts

#### SEKOT BŪVDARBU GAITAI

Būvdarbu žurnāls nodrošina iespēju publiskajā portālā atbildīgajām personām (atbildīgais būvdarbu vadītājs, būvuzraugs, autoruzraugs, būvdarbu vadītājs) veikt ierakstus attiecīgās būvdarbu žurnāla sadaļās.

| BŪVNIECĪBAS INFORMĀCIJAS SI                     | STĒMA                                                                              | ? Palīdzība 🔚 Panelis 🎗 Andris Paraugs +            |
|-------------------------------------------------|------------------------------------------------------------------------------------|-----------------------------------------------------|
| Būvniecības lieta: Pilnais projekts             |                                                                                    |                                                     |
| BIS-33778-389 · Siguldas novada būvvalde · Pārb | ūve · Apstrīdēta lieta · 12.02.2019 15:22 · Notikumu vēs                           | ture                                                |
| Ideja lecere                                    | Būvprojektēšanas Būvdarbu uzsākšanas Būvd<br>nosacījumu izpilde nosacījumu izpilde | arbi Nodošana ekspluatācijā Ekspluatācija           |
| DOKUMENTI TEHNISKIE NOTEIKUMI PRO               | JEKTS RĒĶINI ATZINUMI ENERGOSERTIFIK                                               | ĀTI APTURĒŠANA UN PĀRTRAUKUMI <b>būvdarbu gaita</b> |
| BŪVDARBU LĪGUMI PERSONAS <b>BŪVDARBU</b>        | Ž <b>urnāls</b> konfigurācija                                                      |                                                     |
| leraksta veids                                  | Statuss                                                                            | Atbildīgā persona                                   |
| Atbildīgais uzņēmums                            | Darbu periods                                                                      | Datums 💼 - 📾                                        |
| IZDRIKA + PIEVIENOT JAUNU IERAKSTU              | MEKLÊT                                                                             | TÎRÎT SAGLABÂT KRITÊRIJUS (ATJAUNOT KRITÊRIJUS)     |
| Nav žurnāla ierakstu                            |                                                                                    |                                                     |

#### **TEHNISKIE NOTEIKUMI**

Tehniskos noteikumus var **pieprasīt bez būvniecības lietas vai no konkrētās būvniecības lietas**, vai arī tos **pievienot vēlāk**, kad lieta būs izveidota.

Tehnisko noteikumu pieprasījuma **sagataves izveidojas automātiski** no būvatļaujas projektēšanas nosacījumiem, kad būvvalde apstiprina būvatļauju.

#### **BŪVES GATAVĪBA EKSPLUATĀCIJAI**

#### PIEPRASĪT ATZINUMU PAR BŪVES GATAVĪBU EKSPLUATĀCIJAI

Būvniecības lietas sadaļā **"Dokumenti"** nospiest pogu **"Jauns dokuments"** un no dokumentu saraksta izvēlēties **"Apliecinājums par ēkas vai tās daļas gatavību ekspluatācijai"**. Aizpildīt to un saskaņot ar būvniecības lietā iesaistītajām personām.

| APLIECINĀJUMS PAR ĒKAS VAI TĀS DAĻAS GATAVĪBU ESKPLUATĀCIJAI |                               |                                         |                            |                                                            |  |  |  |
|--------------------------------------------------------------|-------------------------------|-----------------------------------------|----------------------------|------------------------------------------------------------|--|--|--|
| IESNIEGUMA SATURS<br>lesniegums ~                            |                               | BÜVNIECĪBAS DALĪBNIEKI                  |                            |                                                            |  |  |  |
| lerosinātāji<br>Ziņas par būvi                               | $\sim$                        | SARAKSTS                                |                            |                                                            |  |  |  |
| Ziņas par zemi<br>Būvniecības dalībnieki                     | $\mathbf{\tilde{\mathbf{x}}}$ | lesaistītā persona                      | Personas tips              | Nosaukums                                                  |  |  |  |
| Ziņas par būvniecību                                         | ~                             | Būvprojekta izstrādātājs                | Sertificēts būvspeciālists | 1-00136 Ilze Auzarāja                                      |  |  |  |
| Atliktie būvdarbi                                            |                               | Autoruzraugs                            | Sertificēts būvspeciālists | 1-00136 Ilze Auzarāja                                      |  |  |  |
| Atkritumu apsaimniekosana<br>Papildus informācija            | $\mathbf{\tilde{\mathbf{x}}}$ | Buvdarbu vadītajs                       | Sertificēts būvspeciālists | 1-00141 Andris Paraudziņs                                  |  |  |  |
| lesnieguma apskats<br>Saskaņošana                            | ~                             | Büvdarbu veicējs                        | Büvkomersants              | 10539-R Sabiedrība ar ierobežotu<br>atbildību "Remontbūve" |  |  |  |
|                                                              |                               | SASKANOT AR IESAISTĪTAJIEM DALĪBNIEKIEM |                            |                                                            |  |  |  |

#### IESNIEGT BŪVVALDĒ APLIECINĀJUMU PAR BŪVES GATAVĪBU EKSPLUATĀCIJAI

Kad "Apliecinājums par ēkas vai tās daļas gatavību ekspluatācijai" **ir saskaņots** ar iesaistītajām personām, **to var iesniegt būvvaldē**.

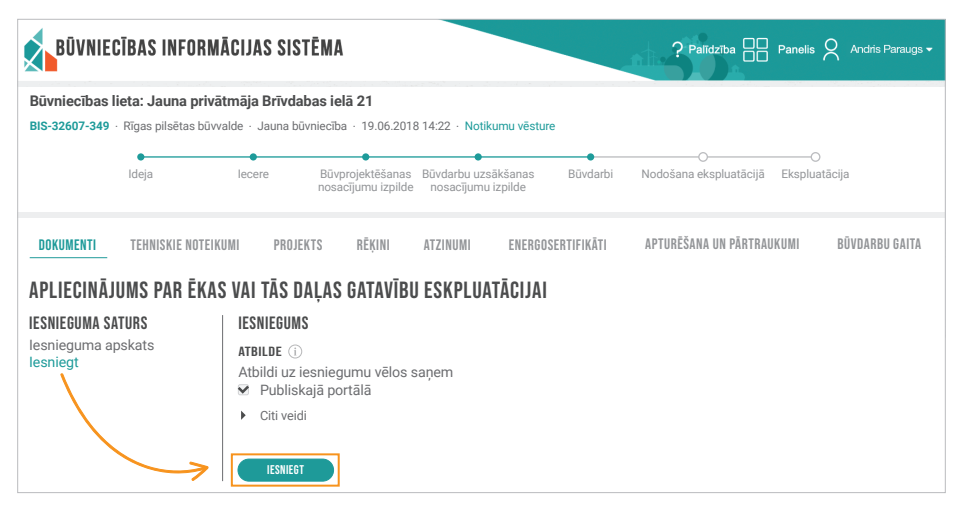

## Tehnisko noteikumu izdevējiem

#### **BIS VAR:**

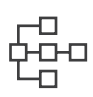

Administrēt savas iestādes darba vietu BIS un pārraudzīt darbiniekus

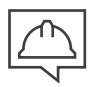

Komunicēt ar būvniecības procesā iesaistītajām personām

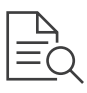

Sanemt tehnisko noteikumu pieprasījumus un izskatīt tos

Izdot tehniskos

noteikumus sistēmā

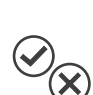

Izskatīt dokumentāciju, to saskanot vai saskanot ar nosacījumiem, vai noraidīt

Sanemt būvprojekta

saskaņojuma

pieprasījumus

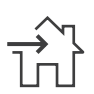

Sanemt pieprasījumu atzinuma izsniegšanai par būves gatavību ekspluatācijai

|   | $\checkmark$ |   |
|---|--------------|---|
| 2 |              | 5 |

Elektroniski izsniegt atzinumu par būves gatavību ekspluatācijai

### TEHNISKO NOTEIKUMU IZDEVĒJU (TNI) DARBA VIETA

Lai darbotos BIS kā tehnisko noteikumu izdevējs, nepieciešams noslēgt sadarbības līgumu ar Būvniecības valsts kontroles biroju par BIS lietošanu. Vairāk informācijas: www.bis.gov.lv. Darba uzsākšana BIS TNI darba vietā:

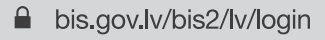

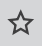

#### **ADMINISTRĒT TNI PROFILU**

Tehnisko noteikumu izdevēja organizācijai profila datus var rediģēt lietotājs, kuram piešķirta loma "Tehnisko noteikumu izdevēja iestādes administrators", izvēloties darbību lietotāja profils/ uzņēmuma profils.

Organizācijas darbinieks var ievadīt, saglabāt un labot datus par savu organizāciju.

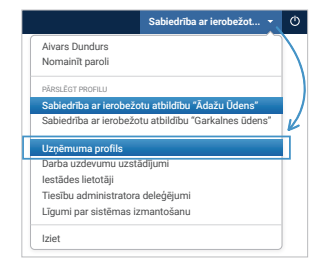

#### PIEVIENOT ORGANIZĀCIJAS DARBINIEKUS UN VEIDOT GRUPAS

| Tehnisko noteikumu izdevējs ar administratora        | Akciju sabiedrība "Ceļu inženieri" 👻                           |  |  |
|------------------------------------------------------|----------------------------------------------------------------|--|--|
| tiesībām var norādīt šīs organizācijas BIS lietotāju | Andris Paraugs<br>Nomainīt paroli                              |  |  |
| sadaļā " <b>Iestādes lietotāji"</b> .                | PĀRSLĒGT PROFILU<br>Akciju sabiedrība "Ceļu inženieri"         |  |  |
|                                                      | lestādes lietotāji<br>Līgumi par sistēmas izmantošanu<br>Iziet |  |  |

1. Lietotāju grupas var atvērt no sistēmas galvenās izvēlnes/lietotāja organizācijas profila. Tiks atvērta lietotāju grupu konfigurācijas ievadforma, kur definētajai grupai var pievienot jaunu darbinieku/dalībnieku.

|          | BIS   | Darba uzdevumi                                  | Būvniecības lietas | Tehn. noteikumi          | Palīdzība            | Sabiedrība ar i | ierobežot 👻 🤇   | )     |
|----------|-------|-------------------------------------------------|--------------------|--------------------------|----------------------|-----------------|-----------------|-------|
|          | Lieto | t <b>āju grupas</b><br>ko noteikumu izsniedzēji |                    |                          |                      |                 | / 0             |       |
|          | Dalil | bnieki                                          |                    |                          | Izvēlēties no saraks | sta             | * Pievienot     | •     |
|          | llze  | Auzarāja                                        |                    |                          |                      |                 | Ŭ               | Π     |
|          | Alla  | BISKEVICa                                       |                    |                          |                      |                 | U               |       |
|          |       |                                                 | >21                | Reģistrēt jaunu lietotāj | ju grupu             |                 |                 |       |
|          |       | (                                               |                    |                          |                      |                 |                 |       |
| rupas r  | eģis  | trēšana i                                       | espējama           | a, Lie                   | totāju grupa         | as rediģēša     | na              |       |
| piežot p | ogu   | u"Reģist                                        | rēt jaunı          | 1                        | * No                 | saukums Tehr    | nisko noteikumu | iznie |
| etotāju  | gru   | <b>upu"</b> , ka                                | s atrodas          |                          |                      |                 |                 | 0     |
| formas a | pak   | šā.                                             |                    |                          |                      |                 |                 | Sagi  |

#### KOMUNICĒT AR CITĀM BŪVNIECĪBAS PROCESĀ IESAISTĪTAJĀM PERSONĀM

Iekšējās sistēmas lietotājs, ja administrators ir norādījis, ka persona ir **tērzētavas dalībnieks**, var **atvērt "Tērzētavu"**, kas atrodas labajā pusē formas apakšā.

| BIS Da           | arba uzdevumi                  | Būvniecības lietas | Tehn. not | teikumi Palīdzība | a Sabier                       | drība ar ierobežot           | . •     | Φ  |
|------------------|--------------------------------|--------------------|-----------|-------------------|--------------------------------|------------------------------|---------|----|
|                  | Lietas numurs                  |                    |           | Objekta n         | nsaukums                       |                              |         |    |
| Adm./Vēs         | t. lietas numurs               |                    |           | Kadastra ac       | zīmēiums                       |                              |         |    |
|                  | Adrese                         |                    | ٩         | Kadast            | ra numurs                      |                              |         |    |
| Dok              | umenta numurs                  |                    |           | Izveidošani       | as datums                      | <b>m</b> -                   |         |    |
| lekļaut r        | ieaktuālas lietas (            |                    |           |                   |                                |                              |         |    |
|                  |                                |                    | Meklēt    | Notīrīt Izvēr     | stā meklēšana                  |                              |         |    |
|                  |                                |                    |           |                   |                                |                              |         |    |
|                  |                                |                    |           |                   | (                              | + Jauna būvniecī             | bas lie | ta |
|                  |                                |                    |           |                   |                                |                              |         |    |
| Lietas<br>numurs | ietas Objekta nosaukums Adrese |                    |           | Büvniecības       | veids Izveidošanas<br>datums 👻 | Stadija/Dokumen<br>skaits () | tu      |    |
|                  |                                |                    |           |                   |                                |                              | -       |    |
|                  |                                |                    |           |                   | Tērzēt                         | ava                          |         | 0  |

#### **TEHNISKIE NOTEIKUMI**

#### SAŅEMT UN IZSKATĪT TEHNISKO NOTEIKUMU PIEPRASĪJUMU

Ja no publiskā portāla elektroniski iesniedz **"Tehnisko noteikumu pieprasījumu"**, par to tehnisko noteikumu izdevēja organizācija saņem jaunu darba uzdevumu **"Tehnisko noteikumu izsniegšana"**. Jebkuru saņemto uzdevumu var nodot izpildei citai personai.

| BIS                       | Darba uzdevumi                                                                     | Būvniecī                                          | bas lietas                                          | Tehn. noteik                            | umi Palīdzība                                                                                       | Akciju sabied                                     | drība "Sadal <del>-</del>                         |
|---------------------------|------------------------------------------------------------------------------------|---------------------------------------------------|-----------------------------------------------------|-----------------------------------------|----------------------------------------------------------------------------------------------------|---------------------------------------------------|---------------------------------------------------|
|                           | Būvniecības lieta                                                                  |                                                   |                                                     |                                         | Uzdevums                                                                                            | noteikumu izsn                                    | iegšana                                           |
| Adrese                    |                                                                                    |                                                   |                                                     | ۹                                       | Datums                                                                                              |                                                   | ė                                                 |
| Statuss                   |                                                                                    | Jauns                                             |                                                     | - +                                     | Izpildīt līdz                                                                                       |                                                   | â                                                 |
|                           | Atbildīgais                                                                        |                                                   |                                                     |                                         | Planotais datums                                                                                    |                                                   | â                                                 |
|                           | Atlasīšanas kritērijs                                                              |                                                   |                                                     | -                                       |                                                                                                    |                                                   |                                                   |
|                           |                                                                                    |                                                   |                                                     |                                         |                                                                                                    |                                                   |                                                   |
| Statuss                   | Uzdevums                                                                           | Atlikušais<br>termiņš 🔻                           | Reģistrācijas<br>datums                             | Büvniecības<br>lieta                    | Adrese                                                                                              | Objekta<br>nosaukums                              | Atbildīgais                                       |
| Statuss<br>Jauns          | Uzdevums<br>Tehnisko noteikumu<br>izsniegšana                                      | Atlikušais<br>termiņš 👻<br>14 dienas              | Reģistrācijas<br>datums<br>10.07.2018               | Büvniecības<br>lieta<br>TMP-924-<br>252 | Adrese<br>Diskonāta iela 1, Valmiera,<br>LV-4201                                                    | Objekta<br>nosaukums<br>Jauna testa<br>būvniecība | Atbildīgais<br>TN Sagatavotāji                    |
| Statuss<br>Jauns<br>Jauns | Uzdevums<br>Tehnisko noteikumu<br>izsniegšana<br>Tehnisko noteikumu<br>izsniegšana | Atlikušais<br>termiņš 👻<br>14 dienas<br>-8 dienas | Reģistrācijas<br>datums<br>10.07.2018<br>18.06.2018 | Büvniecības<br>lieta<br>TMP-924-<br>252 | Adrese<br>Diakonäta iela 1, Valmiera,<br>LV-4201<br>"Vecvärnas A", Divezeri, Ädažu<br>nov., LV-2164 | Objekta<br>nosaukums<br>Jauna testa<br>būvniecība | Atbildīgais<br>TN Sagatavotāji<br>TN Sagatavotāji |

#### **IZSNIEGT TEHNISKOS NOTEIKUMUS**

Tehnisko noteikumu izdevējs sagatavo tos kā datni, ko pievienot BIS sistēmā un izsniegt tehnisko noteikumu pieprasītājam.

Lai tehniskos noteikumus elektroniski izsniegtu publiskajā portālā, nospiest pogu "**Izpildīt**" un tad "**Apstiprināt**".

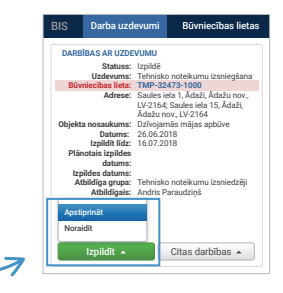

#### SASKAŅOT/NORAIDĪT BŪVPROJEKTU

Pēc būvprojekta saskaņošanas pieprasījumu nosūtīšanas no publiskā portāla tehnisko noteikumu izdevēja darbinieks saņem darba uzdevumu par būvprojekta saskaņošanu, lai **to izskatītu un sniegtu saskaņojuma atbildi**.

| BIS     | Darba uzdevumi         | Būvniecīb             | as lietas               | Tehn. noteiki                         | umi Palīdzība                       | AS "Sadale           | s tikls"TNI 🔻 | Ċ |
|---------|------------------------|-----------------------|-------------------------|---------------------------------------|-------------------------------------|----------------------|---------------|---|
|         | Būvniecības lieta      |                       |                         |                                       | Uzdevums                            | Projekta             |               |   |
|         | Adrese                 |                       |                         | ٩                                     | Datums                              |                      |               |   |
|         | Statuss                | Jauns                 |                         | • +                                   | Izpildīt līdz                       |                      | t             |   |
|         | Atbildīgais            |                       |                         |                                       | Planotais datums                    |                      |               |   |
|         | AtlasTionas kritisiis  |                       |                         |                                       |                                     |                      |               |   |
|         | Audoiodildo Kitterijo  |                       |                         | ×                                     |                                     |                      |               |   |
|         | Audasisarias kriterija |                       |                         | •<br>Meklēt                           | Notīrīt Izvērstā meklēšar           | a                    |               |   |
| Statuss | Uzdevums               | Atlikušais<br>termiņš | Reģistrācijas<br>datums | ▼<br>Meklēt<br>Būvniecības<br>lieta ▼ | Notīrīt Izvērstā meklēšar<br>Adrese | Objekta<br>nosaukums | Atbildīgais   |   |

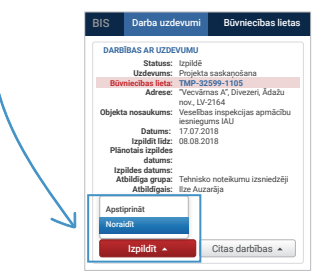

### **BŪVES GATAVĪBA EKSPLUATĀCIJAI**

#### SAGATAVOT POZITĪVU VAI NEGATĪVU ATZINUMU PAR BŪVES GATAVĪBU EKSPLUATĀCIJAI

Ja publiskajā portālā ir izveidots jauna atzinuma pieprasījums par būves gatavību ekspluatācijai, tad atzinuma sniedzēja organizācija saņem darba uzdevumu **"Atzinuma par būves** gatavību ekspluatācijai pieprasījuma izskatīšana", uz kā pamata izsniedz atzinumu vai pamatotu atteikuma lēmumu.

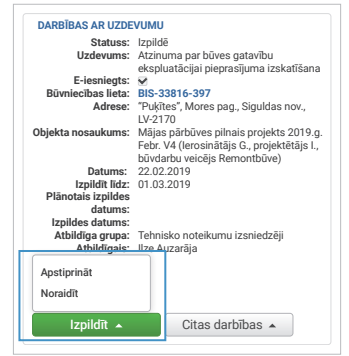

#### NORĀDĪT UN PIEPRASĪT TRŪKSTOŠO INFORMĀCIJU

Tehnisko noteikumu izdevējs var norādīt un **pieprasīt trūkstošo informāciju iesniedzējam**.

Atvērsies logs, kur jānorāda nepieciešamā papildu informācija, kādas informācijas trūkst, ievadot piezīmes tekstu, un datums, līdz kuram trūkstošie dati jāiesniedz.

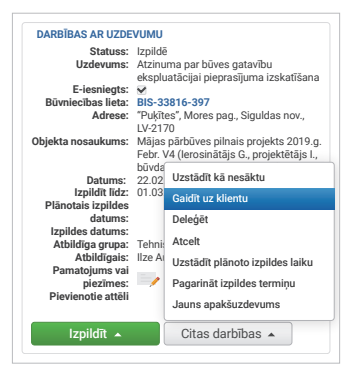

#### PAGARINĀT ATZINUMA IZDOŠANAS TERMIŅU

Lai pagarinātu darba uzdevuma izpildes termiņu, darba uzdevumā nospiest "**Citas darbības**" un tad "**Pagarināt izpildes termiņu**".

Saglabājot izpildes termiņa pagarināšanas informāciju, sistēma izveido paziņojumus publiskajā portālā pieprasījuma iesniedzējam un ieceres ierosinātājam.

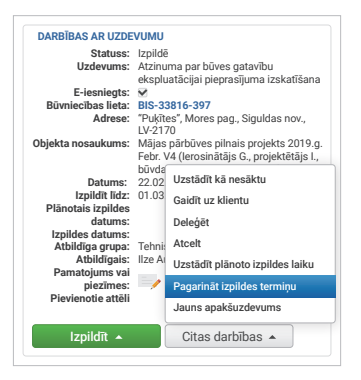

### Būvniecībā iesaistītajām personām\*

\*Būvdarbu veicēji, būvuzraugi, autoruzraugi, ierosinātāji

#### **BIS VAR:**

Administrēt un pārraudzīt savu būvniecības lietu

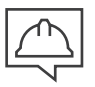

Pilnvarot un deleģēt būvniecības procesā iesaistītās personas un komunicēt ar tām

|            | ł |
|------------|---|
|            | ] |
|            | 1 |
| _ <u>_</u> |   |

Ievadīt datus par noslēgtajiem būvdarbu līgumiem, būvdarbu dalībniekiem un informāciju par būvmateriāliem

| _ | _ |
|---|---|
| E | Ħ |
| 5 |   |

Dokumentēt būvdarbu gaitu, aizpildot elektronisko būvdarbu žurnālu, un sekot līdzi darbu izpildei

| _                        |  |
|--------------------------|--|
|                          |  |
| $\langle \gamma \rangle$ |  |
|                          |  |
|                          |  |

Ar ierosinātāju saskaņot apliecinājumu par būves gatavību ekspluatācijai iesniegšanai būvvaldē

#### **BŪVNIECĪBAS LIETAS**

#### IZVEIDOT JAUNU UN PĀRVALDĪT ESOŠĀS BŪVNIECĪBAS LIETAS

Būvniecības lietu sarakstā var pārskatīt būvniecības lietas:

- kur persona ir norādīta kā ierosinātājs;
- kas saistītas ar personas īpašumā esošajiem objektiem zeme, būve, telpu grupas;
- kas ir pieejamas uz pilnvaras pamata.

Lai redzētu būvniecības lietu sarakstu un izveidotu jaunu, galvenajā panelī "Būvniecības darba vieta" nospiest pogu "Mana būvniecība" vai "Jauna būvniecība".

| <ul> <li>Izvērstā meklēšana<br/>Būvniecības lietas nun</li> </ul> | nurs (j)                      | Būvniecības lietas nosaukums (j) |                         | Kadastra apzīmējums (j) |        |
|-------------------------------------------------------------------|-------------------------------|----------------------------------|-------------------------|-------------------------|--------|
| <ul> <li>Būvniecības<br/>lietas numurs</li> </ul>                 | Būvniecības lietas nosaukums  | Atbildīgā iestāde                | lerosināšanas<br>datums | NOTĪRĪT<br>Stadija      | MEKLËT |
| ▶ BIS-906-375                                                     | Pirts būvniecība ezera krastā | Ādažu novada būvvalde            | 19.06.2018              | Būvprojektēšanas        |        |
|                                                                   |                               |                                  |                         | nosacijumu izplide      |        |

#### REĢISTRĒT BŪVNIECĪBAS LIETAS DOKUMENTUS UN RĒĶINUS

Lai pievienotu jaunu dokumentu vai rēķinu, izvēlēties būvniecības lietu un atvērt to, spiežot uz dokumentu mapītes **—**.

Augšējā joslā izvēlēties sadaļu "**Dokumenti**", nospiest "**Jauns dokuments**", izvēlēties dokumenta veidu un aizpildīt prasīto saturu.

|   | DOKUMENTI TEHNISKIE NOTEIKUMI PROJEKTS             | RĒĶĪNI ATZINUMI                          |                                         |                  |       |
|---|----------------------------------------------------|------------------------------------------|-----------------------------------------|------------------|-------|
|   | Dokumenta nosaukums                                | <ul> <li>Dokumenta<br/>numurs</li> </ul> | Statuss                                 | Dokumenta datums | Datne |
|   | Būvatļauja (ēkām)                                  | BIS-BV-4.1-2018-40                       | Reģistrēti BUN<br>izpildes eplicinājumi | 30.07.2018       | 坐     |
|   | Būvniecības iesniegums (ēkām)                      | BIS-BV-4.1-2018-63                       | Akceptēt                                | 30.07.2018       |       |
|   | Būvdarbu uzsākšanas nosacījumu izpildes iesniegums | 49                                       | Reģistrēts                              | 19.09.2018       | -     |
|   | Projektēšanas nosacījumu izpildes iesniegums       | 45                                       | Apstiprināts                            | 12.09.2018       | -     |
| 7 | Būvniecības ieceres dokumentācijas saskaņojums     | 42                                       | Apstiprināts                            | 12.09.2018       | -     |

Šķirklī **"Rēķini"** pieejama rēķinu informācija, ja būvvalde vai tehnisko noteikumu izdevēju organizācijas ir izsniegušas rēķinu.

| DOKUMENTI TEHNISKIE | NOTEIKUMI PROJEKTS <b>r</b> ë | KINI ATZINUMI                    |
|---------------------|-------------------------------|----------------------------------|
| Rēķina numurs       | Pa                            | amatojums Apmaksas termiņš 💼 - 🗰 |
| Maksājuma statuss   | <b>.</b>                      | Apmaksāti rēķini NOTĪRĪT MEKLĒT  |
| Nav neviena rēķina  |                               |                                  |

#### PĀRSKATĪT BŪVNIECĪBAS LIETĀ IESAISTĪTĀS PERSONAS

Atlasīt būvniecības lietu, tajā atvērt sadaļu **"Būvniecības gaita"** un no apakšsadaļām izvēlēties **"Personas"**.

| DOKUMENTI                         | TEHNISKIE NOTEIKUMI                                               | PROJEKTS        | RĒĶINI      | ATZINUMI   | ENERGOSERTIFIKÄTI              | APTURĒŠANA UN PĀRTRAUKUMI <b>BŪVDARBU</b>                                               |
|-----------------------------------|-------------------------------------------------------------------|-----------------|-------------|------------|--------------------------------|-----------------------------------------------------------------------------------------|
| BÜVDARBU LĪGUMI                   | PERSONAS                                                          | ŪVDARBU ŽURNĀLS | KONFIGU     | RĀCIJA     |                                |                                                                                         |
| Vārds uzvārds                     |                                                                   |                 | Līguma n    | umurs      |                                | Sertifikāta numurs                                                                      |
| Aktīvs no                         | ÷ -                                                               | <b>**</b>       | Aktīvs līd: |            | titi (                         | Loma                                                                                    |
| Apdrošināšana                     | s polises beigu datums                                            |                 |             |            |                                | NOTĪRĪT MEKLI                                                                           |
| Vārds uzvārds                     | Sertifikāta numurs                                                | s Loma          |             | Aktīvs no  | Aktīvs līdz                    | Pārstāv                                                                                 |
| ▼ Ilze Auzarāja                   | 1-00136                                                           | Büvdarbu        | /adītājs    | 01.02.2019 | 30.04.2019                     | Valsts akciju sabierība "Valsts nekustamie īpašumi",<br>reģ. nr. 40003294758            |
| poli                              | Līguma numurs: BL-10<br>Apdrošināšanas 20.10<br>ses beigu datums: | 003<br>0.2020.  |             |            | Tiesības: Tiesības<br>Tiesības | s veikt ierakstu būvdarbu žurnālā<br>s veikt apstirprināšanu būvdarbu žurnāla ierakstos |
| <ul> <li>Andris Parauo</li> </ul> | dziņš -                                                           | Lietvedis       |             | 01.02.2019 | 29.02.2019                     | -                                                                                       |
| Ilze Auzarāja                     | 1-00136                                                           | Büvdarbu        | eicēis      | 01.02.2019 | 28.02.2019                     | Valsts akciju sabierība "Valsts nekustamie īpašumi",                                    |

#### Šī sadaļa ir pieejama, ja lietotājs ir:

- viens no šobrīd spēkā esošo līgumu norādītajiem izpildītājiem, ja izpildītājs ir fiziska persona vai būvspeciālists;
- viens no šobrīd spēkā esošo līgumu norādītajiem darbiniekiem, kam ir spēkā esošs darba periods;
- ierosinātājs;
- būvatļaujā norādītais būvspeciālists.

#### PIEVIENOT JAUNU BŪVDARBU LIETAS LĪGUMU

|                 | Ideja                 | lecere        | Būvprojektēšanas<br>nosacījumu izpilde | Būvdarbu uzsa<br>nosacījumu | ikšanas B<br>zpilde | üvdarbi | Nodošana ekspluatācijā | Ekspluatão | cija           |
|-----------------|-----------------------|---------------|----------------------------------------|-----------------------------|---------------------|---------|------------------------|------------|----------------|
| KUMENTI         | TEHNISKIE NOTEIKUN    | AI PROJEKT    | IS RĒĶINI                              | ATZINUMI                    | ENERGOSERT          | FIKĀTI  | APTURĒŠANA UN PĀRTRAU  | KUMI       | BÜVDARBU GAIT/ |
| VDARBU LĪGUMI   | PERSONAS              | BŪVDARBU ŽURI | IĀLS KONFIGURĀ                         | ĀCIJA                       |                     |         |                        |            |                |
| guma numurs     |                       |               | Statuss                                |                             |                     |         | Pasūtītājs             |            |                |
| pildītājs       |                       | <u></u>       | Noslēgšana                             | as datums                   |                     |         | Līguma termiņš         | ÷.         | et a           |
| pildītājs apdro | ušināšanas beigu datu | Jms           |                                        |                             |                     |         |                        |            |                |
|                 | ÷ -                   | <b></b>       |                                        |                             |                     |         |                        |            |                |
|                 |                       | /             |                                        |                             |                     |         |                        | NOTĪRĪT    | MEKLĒT         |
|                 |                       | ,<br>,        |                                        |                             |                     |         |                        |            |                |

#### **BŪVDARBU GAITA**

#### APLŪKOT BŪVNIECĪBAS LIETAS STADIJU UN NOTIKUMU VĒSTURI

Atverot būvniecības lietu, lietotājam lapas augšpusē ir redzama **būvniecības lietas stadija**. **"Notikumu vēsturē"** redzamas veiktās darbības būvniecības lietā vai attiecīgajā dokumentā.

| Būvniecības lieta: Jauna priv       | ātmāja Brīvd   | abas ielā 21                             |                                           |               |   |               |
|-------------------------------------|----------------|------------------------------------------|-------------------------------------------|---------------|---|---------------|
| BIS-933-9 · Rīgas pilsētas būvvalde | • Jauna būvnie | ecība · 27.06.2018 16:00                 | Notikumu vēsture                          |               |   |               |
| Ideja                               | lecere         | Būvprojektēšanas B<br>nosacījumu izpilde | Būvdarbu uzsākšanas<br>nosacījumu izpilde | O<br>Būvdarbi | O | Ekspluatācija |

#### PĀRVALDĪT ELEKTRONISKO BŪVDARBU ŽURNĀLU

Izvēlēties būvdarbu lietu, sadaļu **"Būvdarbu gaita"** un šķirkli **"Būvdarbu žurnāls"**. Tajā iespējams dokumentēt būvdarbu gaitu un sekot līdzi darbu izpildei.

| BŪVNIECĪBAS INFORMĀCIJAS SISTĒMA                         |                                                                                 | ? Paīīdzība 🔚 Panelis 🞗 Andris Paraugs •        |
|----------------------------------------------------------|---------------------------------------------------------------------------------|-------------------------------------------------|
| Būvniecības lieta: Pilnais projekts                      |                                                                                 |                                                 |
| BIS-33778-389 · Siguldas novada būvvalde · Pārbūve · Aps | strīdēta lieta · 12.02.2019 15:22 · Notikumu vēsture                            |                                                 |
| ldeja lecere Büvy<br>nosa                                | orojektēšanas Būvdarbu uzsākšanas Būvdarbi<br>cījumu izpilde nosacījumu izpilde | OO<br>Nodošana ekspluatācijā Ekspluatācija      |
| DOKUMENTI TEHNISKIE NOTEIKUMI PROJEKTS                   | RĒĶINI ATZINUMI ENERGOSERTIFIKĀTI                                               | APTURĒŠANA UN PĀRTRAUKUMI <b>būvdarbu gaita</b> |
| BŪVDARBU LĪGUMI PERSONAS <b>BŪVDARBU ŽURNĀLS</b>         | KONFIGURĀCIJA                                                                   |                                                 |
| leraksta veids                                           | Statuss                                                                         | Atbildīgā persona                               |
| Atbildīgais uzņēmums                                     | Darbu periods                                                                   | Datums 📾 - 📾                                    |
| IZDRUKA + PIEVIENOT JAUNU IERAKSTU                       | MEKLÉT NOTĪRĪT                                                                  | SAGLABĀT KRITĒRIJUS (ATJAUNOT KRITĒRIJUS)       |
| Nav žumāla ierakstu                                      |                                                                                 |                                                 |

#### Sadaļas ierakstus var veidot un labot lietotājs:

- kuram šajā būvniecības lietā ir spēkā esošs līgums par būvdarbiem un tiesībām veikt ierakstus būvdarbu žurnālā;
- kurš ir būvniecības lietas aktuālais atbildīgais būvdarbu vadītājs vai darbu veicējs.

### **BŪVES GATAVĪBA EKSPLUATĀCIJAI**

#### SASKAŅOT APLIECINĀJUMU PAR BŪVES GATAVĪBU EKSPLUATĀCIJAI

Galvenajā panelī zem **"Mani dati"** izvēlēties sadaļu **"Paziņojumi"** un pārslēgties uz šķirkli **"Saskaņojumi"**. Atvērt pieprasīto saskaņojumu.

Pēc iepazīšanās ar pieprasījumu iespējams to **"Apstiprināt"** vai **"Noraidīt"**, norādot lēmuma iemeslu.

| Sistēmas reference<br>76aa97d8014cddff509f73e62acf7980d81a1c5665d7716ce75d6a87dd44bd70 |
|----------------------------------------------------------------------------------------|
| Sertifikāta joma, ar ko tiek veikts saskaņojums                                        |
| Sertifikāts 1-00136: 1.pielik. 1. (Arhitekta prakse)                                   |
| «ATGRIEZTIES APSTIPRINĀT NORAIDĪT                                                      |

?

## KUR MEKLĒT PALĪDZĪBU

**LIETOTĀJA ROKASGRĀMATA** Lietotāja rokasgrāmata, video pamācības: www.bis.gov.lv

#### UZDOT JAUTĀJUMU RAKSTISKI

Elektroniskā pieteikumu sistēma www.bis.gov.lv

#### UZDOT JAUTĀJUMU MUTISKI

Lietotāju atbalsta dienests 62004010

Materiālā atspoguļotā informācija atbilst līdz 2019. gada novembrim pilnveidotajai BIS funkcionalitātei. BIS pilnveides darbi tiks turpināti līdz 2022. gadam.

© 2019

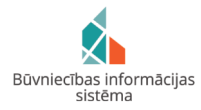

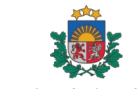

Būvniecības valsts kontroles birojs